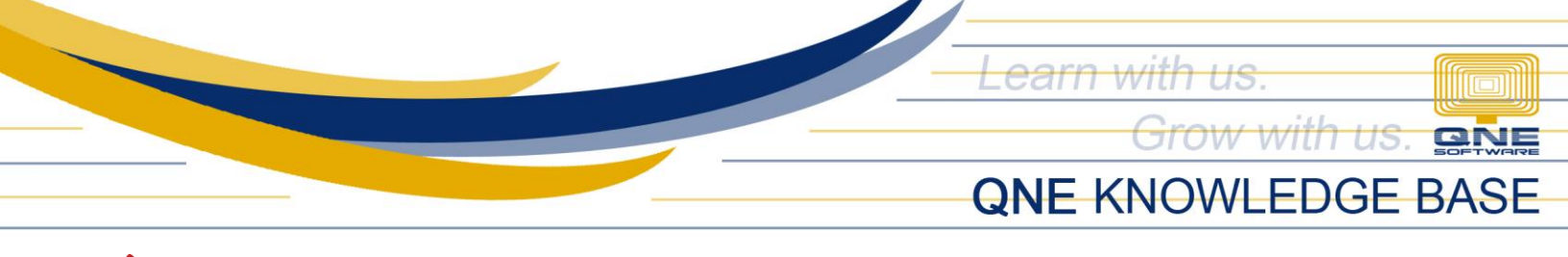

## MESSAGE PROMPT WHEN CREATING TRANSACTION AND CUSTOMER HAS BEEN SUSPENDED

## **Problem Scenario:**

There are instances that an information window will prompt when Customer called in transactions such as Quotation, Sales Order, Sales Invoice, Delivery Orders, and Invoices:

|                                                                                                    | Infomation                                                                    |
|----------------------------------------------------------------------------------------------------|-------------------------------------------------------------------------------|
|                                                                                                    | Customer has been suspended. Transaction are not allowed for this<br>Customer |
| a section of the section of the sect | ок                                                                            |

This is because the customer status has been tagged as Suspended in the Customer Maintenance:

| Customers       |                     |           |                |  |               |            |              |  |  |  |
|-----------------|---------------------|-----------|----------------|--|---------------|------------|--------------|--|--|--|
| Customer Name   | JULY                |           |                |  | Status        | SUSPENDED  | $\sim$       |  |  |  |
| Group Company   | JJJBAR CONSTRUCTION |           |                |  | Start Date    | 12/30/1899 | $\checkmark$ |  |  |  |
| Control Account | 103-0000            |           |                |  | Category      | CORPORATE  | ×v           |  |  |  |
| Control Account | 101 1001            |           | Classification |  | Group Company |            | ×v           |  |  |  |
| Customer #      | 101-3001            | Auto Code | Deferred VAT   |  |               |            |              |  |  |  |

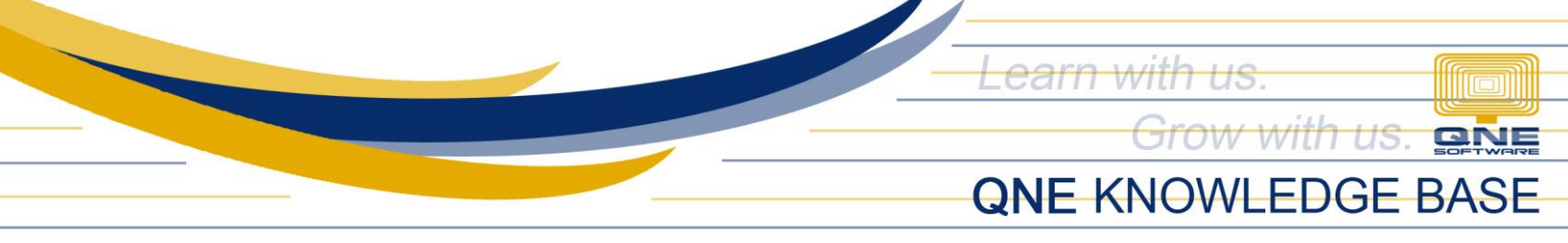

## **Resolution:**

To set the Customer as Active, go in Navigation Pane > Customer > Customers

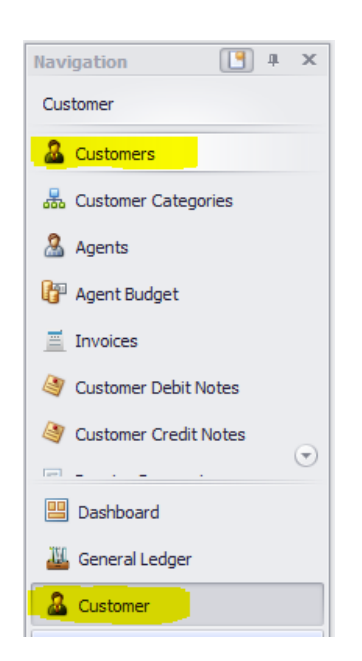

Under **Customers** > Search for the suspended customer and notice the **Status** selection > Change **Suspended to Active** and save it.

| Valid Posting Period | ds 🚺 Purchase Invoices 🕅 🕺 C | Cash Purchases       | Customers 🔒 103-J001 - Custome | rs 🗵          |                       |
|----------------------|------------------------------|----------------------|--------------------------------|---------------|-----------------------|
| 🧟 Cust               | omers                        |                      |                                |               |                       |
| Customer Name        | JULY                         |                      | Status                         | SUSPENDED     |                       |
| Group Company        | JJJBAR CONSTRUCTION          | Start Date           | ACTIVE<br>INACTIVE             |               |                       |
| Control Account      | 103-0000                     | Classification       | Non-Individual                 | Category      | PROSPECT<br>SUSPENDED |
| Customer #           | 103-J001                     | Auto Code Defend VAT |                                | Group Company |                       |
|                      |                              |                      |                                | 1             |                       |
|                      |                              | Status               | ACTIVE 🔽                       |               |                       |
|                      |                              | Start Date           | ACTIVE                         |               |                       |
|                      |                              | Category             | INACTIVE<br>PROSPECT           |               |                       |
|                      |                              | Group Company        | SUSPENDED                      |               |                       |

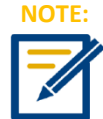

After doing the procedure, try to re-open again the QNE System. If problem still occurs, please contact support to assist you or create ticket thru this link <u>https://qnesupportph.freshdesk.com</u>

Unit 806 Pearl of the Orient Tower, 1240 Roxas Blvd., Ermita Manila, 1000 Philippines Tel. No.: +63 2 567-4248, +63 2 567-4253 Fax No.: +63 2 567-4250 Website: <u>www.qne.com.ph</u> Facebook: <u>https://www.facebook.com/QnEPH</u> Follow our Twitter and Instagram account: @qnesoftwareph